# **AFD** Maintenance Tables

Last Modified on 10/31/2023 5:33 pm EDT

Prior to using AFD Processing in Energy Force, specific maintenance programs located in the AFD Menu and *Supervisor/Maintenance Tables* menu must be created for successful processing. Once the tables are in place, they will require routine maintenance for price updates, new products, etc.

|                                |                              |                      | Maintenai            | nce Tables             |                       |
|--------------------------------|------------------------------|----------------------|----------------------|------------------------|-----------------------|
| AFD N                          | /lenu                        | Appliance Types      | Hold Code            | Rental Code            | Tax Group Setup       |
|                                |                              | Billing Types        | Invoice Cycle Code   | Route                  | Terms Code            |
| AFD Product XRef Daily         | Review Detail                | County               | Inactive Code        | Salesman b             | Township              |
|                                |                              | County Master        | Message Board        | School District        | Township Master       |
| AFD Product XRef Monthly       | Re-Process Detail            | Customer Types       | Meter Cycle Code     | School District Master | Use Code Maint        |
| AED Trip Charges               | Dre Billing Beurieuu         | Cyl Inv Transactions | Meter Elevation Code | Service Contracts      | User Defined Fields   |
| APD hip charges                | FIE-Dilling Review           | DD Region            | Photo Types          | Statement Cycle Code   | UDF Collections       |
| Import and Process Pre-Billing | Energy Force Tank Validation | Delivery Types       | Price                | Statement Terms        | Weighted Degree Days  |
|                                |                              | Department           | Price Change History | Tank Location          | Minimum Order Gallons |
| Price Code Summary             | AFD Price Options            | Discount             | Rack Code            | Tank Rental Amounts    | Driver Emails         |
|                                |                              | Driver               | Recurring Cycle Code | Tank Type              | Regulator Types       |
| AFD Maintenance                |                              | Footnote             | Regulatory Code      | Тах                    | Caporl                |

# Departments

Cenex AFD designates Product IDs for the products they deliver. The Product IDs must be added to the Energy Force Department table for translation and processing purposes. Energy Force Dept IDs must be a numeric value that will be assigned to the Cenex AFD Product ID in the AFD Product XRef tables within the AFD Maintenance menu.

Examples of Product IDs from Cenex AFD are as follows:

D6100 - ROADMASTER XL (Dept # 407401 in the example below)

X2300 - #2 CLEAR (Dept # 470419 in the example below)

GSH - SUPER UNLEADED TOP TIER (Dept #270201 in the example below)

| Div | Dept   | Description                   | Department Type |     | Sale | Fed Tax | Other | Tank Type | Gas Der ^ | General Ledger           |
|-----|--------|-------------------------------|-----------------|-----|------|---------|-------|-----------|-----------|--------------------------|
| 31  | 20000  | TRIP CHARGE                   | Sale            | Q   |      |         |       |           | N         | 50400 0000               |
| 31  | 200001 | EPC ALL FUELS                 | Sale            | Q   |      |         |       |           | N         | 52106.0000               |
| 31  | 270201 | SUPER UNLEADED TOP TIER       | Sale            | Q   |      |         |       | G         | Y         |                          |
| 31  | 270202 | 2 NFT-SUPER UNLEADED TOP TIER | Sale            | Q   |      |         |       | G         | Y         |                          |
| 31  | 27021  | UNLEADED TOP TIER             | Sale            | Q   |      |         |       | G         | Y         | Interface Billing Code   |
| 31  | 270212 | NFT-UNLEADED TOP TIER         | Sale            | Q   |      |         |       | G         | Y         | interface bining odde    |
| 31  | 400000 | TRIP CHARGE                   | Sale            | Q   |      |         |       |           | N         | 0                        |
| 31  | 470401 | ROADMASTER XL                 | Sale            | Q   |      |         |       | DD        | Y         | Posting Transaction Code |
| 31  | 470403 | ROADMASTER XL CFI             | Sale            | Q   |      |         |       | DD        | Y         | 13                       |
| 31  | 470408 | ROADMASTER XL WA IV           | Sale            | Q   |      |         |       | DD        | Y         |                          |
| 31  | 470401 | ROADMASTER XL B-11            | Sale            | Q   |      |         |       | DD        | Y         | Allow Discounts          |
| 31  | 470409 | ROADMASTER XL WINTER MASTER   | Sale            | Q   |      |         |       | DD        | Y         | No                       |
| 31  | 47041  | ROADMASTER XL B-11 WA IV      | Sale            | Q   |      |         |       | DD        | Y         | Inactive Departments     |
| 31  | 470413 | ROADMASTER XL B5              | Sale            | Q   |      |         |       | DD        | Y         | inactive Departments     |
| 31  | 470415 | ROADMASTER XL B5 CFI          | Sale            | Q   |      |         |       | DD        | Y         | False                    |
| 31  | 470417 | ROADMASTER XL B5 WA IV        | Sale            | Q   |      |         |       | DD        | Y         | Global Department        |
| 31  | 470419 | #2 CLEAR                      | Sale            | Q   |      |         |       | DD        | Y         |                          |
| 31  | 470421 | #2 CLEAR CFI                  | Sale            | Q   |      |         |       | DD        | Y         |                          |
| 31  | 470423 | #2 CLEAR WA IV                | Sale            | Q   |      |         |       | DD        | Y         | Footnotes                |
| 31  | 470425 | #2 CLEAR B-11                 | Sale            | Q   |      |         |       | DD        | Y         | No                       |
| 31  | 470427 | #2 CLEAR B-11 WA IV           | Sale            | Q   |      |         |       | DD        | Y         | Drive Address            |
| 31  | 470429 | #2 CLEAR B5                   | Sale            | Q   |      |         |       | DD        | Y         | Price Adders             |
| <   |        |                               |                 | ~   | -    | -       | _     |           | ·· · · ·  | No                       |
|     |        |                               |                 |     |      |         |       |           |           | Volume Discount          |
|     |        |                               |                 |     |      |         |       |           |           |                          |
|     |        |                               |                 | 6   |      |         |       |           |           |                          |
|     |        |                               | Create Save     | Can | cel  |         |       |           |           | comment only?            |
|     |        |                               |                 |     |      |         |       |           |           |                          |

Refer to the Maintenance File Management section to set up Departments.

It is important to note that Departments will need to be added to Division 1 in addition to the Cenex AFD

## Rack Code Maintenance

Rack Codes are used to update pricing and margins simultaneously for various price codes listed in the Price maintenance file.

### Example:

Multiple price codes for Roadmaster diesel fuel are listed in the price maintenance example below. When pricing or margins fluctuate for this product, it is generally for the same number of dollars/cents. Tying the same rack code to the price code allows for the Rack Utility program to update all price codes and margins at once, rather than having to update individually.

| Division | Rack Code | Description                  | Price  | ^ Div | ision Price | e Code | Price Description                       | Price Type | Avgd Price Y/N | Rack Code | Rack Price Description |
|----------|-----------|------------------------------|--------|-------|-------------|--------|-----------------------------------------|------------|----------------|-----------|------------------------|
| 1        | 2         | AFD GASOLINE                 | 2.6090 |       | 31 4        | 01     | ROADMASTER XL - MONITORED               | 0          | Yes            | 3         | AFD ROAD DIESEL        |
| 1        | 3         | AFD ROAD DIESEL              | 2.8290 |       | 31 4        | 02     | ROADMASTER XL - NON-MONITORED           | 0          | Yes            | 3         | AFD ROAD DIESEL        |
|          | 4         | AED DVED DIESEL              | 2 2590 |       | 31 41       | 03     | ROADMASTER XL CFI - MONITORED           | 0          | Yes            | 3         | AFD ROAD DIESEL        |
|          |           | A D D TED DIEGEE             | 2.2350 |       | 31 41       | 04     | ROADMASTER XL CFI - NON-MONITORED       | 0          | Yes            | 3         | AFD ROAD DIESEL        |
| 1        | 5         | AFD BIO-DIESEL BLENDS        | 2.2690 |       | 31 41       | 05     | ROADMASTER XL WA IV - MONITORED         | 0          | Yes            | 3         | AFD ROAD DIESEL        |
| 1        | 6         | AFD #1 ROAD DIESEL           | 3.0990 |       | 31 41       | 06     | ROADMASTER XL WA IV - NON-MONITORED     | 0          | Yes            | 3         | AFD ROAD DIESEL        |
| 1        | 7         | AFD #1 DYED                  | 2.5290 |       | 31 41       | 07     | ROADMASTER XL B11 - MONITORED           | 0          | Yes            | 5         | AFD BIO-DIESEL BLENDS  |
| 1        | 8         | AED TRANSPORT BID            | 1 8590 |       | 31 4        | 08     | ROADMASTER XL B11 - NON-MONITORED       | 0          | Yes            | 5         | AFD BIO-DIESEL BLENDS  |
|          | -         |                              | 0.0000 |       | 31 41       | 09     | ROADMASTER XL WM - MONITORED            | 0          | Yes            | 3         | AFD ROAD DIESEL        |
| 1        | 11        | PROPANE BUTTLE               | 2.9900 |       | 31 4        | 10     | ROADMASTER XL WM - NON-MONITORED        | 0          | Yes            | 3         | AFD ROAD DIESEL        |
| 1        | 12        | RACK + PRICING LARGEST       | 0.8790 |       | 31 4        | 11     | ROADMASTER XL B11 WA IV - MONITORED     | 0          | Yes            | 5         | AFD BIO-DIESEL BLENDS  |
| 1        | 13        | CORN DRYING                  | 1.1490 |       | 31 4        | 12     | ROADMASTER XL B11 WA IV - NON-MONITOREI | 0          | Yes            | 5         | AFD BIO-DIESEL BLENDS  |
| 1        | 16        | DIESEL PROPANE ENHANCED ROAD | 1.6890 |       | 31 4        | 13     | ROADMASTER XL B5 - MONITORED            | 0          | Yes            | 5         | AFD BIO-DIESEL BLENDS  |
| 1        | 41        | SOYPOWER DIESEL              | 0.9210 |       | 31 4        | 14     | ROADMASTER XL 85 - NON-MONITORED        | 0          | Yes            | 5         | AFD BIO-DIESEL BLENDS  |

×

## Adding a Rack Code

Maintenance Mode and Scope

| 1. Mode         | Set Mode, Scope, and Division   |
|-----------------|---------------------------------|
| OView           | then Press Continue.            |
| Edit/Create     | Press Cancel to Abort.          |
| ОСору           |                                 |
| 2 50000         |                                 |
| z. scope        |                                 |
| One Division    |                                 |
| O All Divisions |                                 |
| 3. Division     |                                 |
| From 31 🤍 AE    | BC COOPERATIVE AFD              |
| To Min 🔄 31 🔍 / | ABC COOPERATIVE AFD             |
| To Max 31 🤍     | ABC COOPERATIVE AFD             |
|                 | <u>Continue</u> Ca <u>n</u> cel |

- 1. From the main menu of Energy Force, navigate to Supervisor Menu / Maintenance Menu / Maintenance Tables.
- 2. Select Rack Code. Set Mode to Edit/Create, Scope to One Division, and enter the AFD Division number in the Division field. Select Continue.
- 3. The Rack Code screen will appear. Choose Create.
- 4. Enter the AFD Division number and press Tab.
- 5. Enter Rack Code number and press Tab.
- 6. Enter a Rack Code Description and press Tab.
- 7. Enter the current *Price* for the product associated to the rack (this price will fluctuate when the Update Rack Pricing program is processed) and select **Save**.

| 31 14 AFD ROAD DIESEL |        | Price | Description     | Rack Code | Division |
|-----------------------|--------|-------|-----------------|-----------|----------|
|                       | 2.8290 |       | AFD ROAD DIESEL | 14        | 31       |
|                       |        |       |                 |           |          |
|                       |        |       |                 |           |          |
|                       |        |       |                 |           |          |
|                       |        |       |                 |           |          |

# Price Code Maintenance

AFD Price Option 2 requires that a price code be applied to the customer tank.

For price option 2, the AFD processing program is looking at the margin associated to the price code and tier assigned to the customer tank. It does not look at the price, as that information comes directly from the Daily or Monthly billing files.

## Adding a Price Code

| Maintenance Mode and Sc                      | ope                                                                              | $\times$ |
|----------------------------------------------|----------------------------------------------------------------------------------|----------|
| 1. Mode<br>View<br>©Edit/Create<br>Copy      | Set Mode, Scope, and Division,<br>then Press Continue.<br>Press Cancel to Abort. |          |
| 2. Scope<br>One Division<br>() All Divisions |                                                                                  |          |
| 3. Division                                  | ß                                                                                |          |
| From 1 C ABC                                 | COOPERATIVE                                                                      |          |
| To Min 140 🤍 AB                              | C COOPERATIVE - AVON                                                             |          |
| To Max 140 🤍 AB                              | C COOPERATIVE - AVON                                                             |          |
|                                              | Continue Cancel                                                                  |          |

- 1. From the main menu of Energy Force, navigate to Supervisor Menu / Maintenance Menu / Maintenance Tables.
- 2. Select **Price**. Set *Mode* to *Edit/Create*, *Scope* to *All Divisions*, and enter the *AFD Division* number in the *Division*

field. Select Continue.

3. The Price Code screen will appear. Select Create. Move through the fields by pressing Tab on the keyboard.

| Division | Price Code | Price De | scription       |         |       |             |    | Price Type   | Avgd Price Y | /N  | Rack Code | Rack Price | e Description |  |
|----------|------------|----------|-----------------|---------|-------|-------------|----|--------------|--------------|-----|-----------|------------|---------------|--|
| 1        | 401        | ROADM    | ASTER XL        | - Monit | ORED  | )           |    | 0            | Yes          |     | 3         | AFD RO     | AD DIESEL     |  |
| 31       | 401        | ROADM    | ASTER XL        | - MONIT | ORED  | )           |    | 0            | Yes          |     | 3         | AFD RO     | AD DIESEL     |  |
|          |            |          |                 |         |       |             |    |              |              |     |           |            |               |  |
|          |            |          | Pricing Tier    | s       | Start | ing Gallons | En | ding Gallons | Low Cap      |     | High C    | Cap        | Margin        |  |
|          |            | A Tie    | ·               | 3.1190  |       | 150         |    | 499          | 0.0          | 000 | 0.        | 0000       | 0.5700        |  |
|          |            | B Tie    | r               | 3.0890  |       | 500         |    | 999          | 0.0          | 000 | 0.        | 0000       | 0.5700        |  |
|          |            | C Tie    | r 🔄             | 3.0090  |       | 1000        |    | 1999         | 0.0          | 000 | 0.        | 0000       | 0.5700        |  |
|          |            | D Tie    | r               | 2.9790  |       | 2000        |    | 4999         | 0.0          | 000 | 0.        | 0000       | 0.5700        |  |
|          |            | E Tie    | r               | 2.9290  |       | 5000        |    | 6599         | 0.0          | 000 | 0.        | 0000       | 0.5700        |  |
|          |            | F Tie    |                 | 2.8090  |       | 6600        |    | 999999       | 0.0          | 000 | 0.        | 0000       | 0.5150        |  |
|          |            | G Tie    | r               | 3.1690  |       | 0           |    | 149          | 0.0          | 000 | 0.        | 0000       | 0.6200        |  |
|          |            | H Tie    | H Tier 0.0000 0 |         |       |             |    | 0            | 0.0          | 000 | 0.        | 0000       | 0.0000        |  |
|          |            |          | Price A         | vera    | ging  | Audit       |    |              |              | V   | iew Pric  | e Histo    | ory           |  |

- 4. Enter the *AFD* in the *Division* column. All pricing must be set up in Division 1 and also in the AFD processing Division.
- 5. Enter the Price Code.
- 6. Enter a Description.
- 7. The Price Type will remain as zero..

- 8. Enter Yes for Avgd Price Y/N if using Price Option 1 and the Price Code is associated to monthly monitored billing. Otherwise, leave as No.
- 9. Enter the *Rack Code* for the associated product.
- 10. In A Tier, enter the price per gallon based on Starting and Ending Gallons ranges.
  - In the above example, the price per gallon is 4.129 for 150 to 499 gallons.
- 11. Enter *Starting Gallons* and *Ending Gallons*. Press **Tab** until the focus is in the *Margin* column. Enter the margin per gallon.
- 12. Continue to enter prices and margins for each tier and gallon range.
- 13. To add another price code, press F4 to insert a new line or press the Down Arrow key. Repeat steps 3 through 12 for each price code and select Save when finished.
- 14. Exit the Price Maintenance screen and select Price Maintenance.
- 15. Set Mode to Copy and enter the AFD Division number in the Division From field. Enter Division 1 in the To Min

| Maintenance Mode and Scope                |                                                                                  |  |  |  |  |  |  |  |  |  |
|-------------------------------------------|----------------------------------------------------------------------------------|--|--|--|--|--|--|--|--|--|
| 1. Mode<br>View<br>OEdit/Create<br>©Copy  | Set Mode, Scope, and Division,<br>then Press Continue.<br>Press Cancel to Abort. |  |  |  |  |  |  |  |  |  |
| 2. Scope<br>One Division<br>All Divisions |                                                                                  |  |  |  |  |  |  |  |  |  |
| 3. Division                               |                                                                                  |  |  |  |  |  |  |  |  |  |
| From 31 🔍 AE                              | COOPERATIVE AFD                                                                  |  |  |  |  |  |  |  |  |  |
| To Min 1 🤍 A                              | ABC COOPERATIVE                                                                  |  |  |  |  |  |  |  |  |  |
| To Max 1 🤍 /                              | ABC COOPERATIVE                                                                  |  |  |  |  |  |  |  |  |  |
|                                           | <u>Continue</u> Ca <u>n</u> cel                                                  |  |  |  |  |  |  |  |  |  |

16. Select Continue. This will copy all of the newly created price codes in the AFD division to Division 1.

### Price Code Change History

and To Max fields.

When prices/margins are modified, they are stored in the Price Code Change History program indicating the *Code*, *Tier*, *Date*, *Time*, *Price* adjustment, and the *User* who made the adjustment. AFD Processing references this file to determine monthly average and daily billing prices.

| Division | Price Code | Price Desc | ription         |                  | Price Type     | Avgd Price Y/N | Rack Code R | ack Price Description | ^ |
|----------|------------|------------|-----------------|------------------|----------------|----------------|-------------|-----------------------|---|
| 31       | 401        | ROADMAS    | STER XL - MONIT | ORED             | 0              | Yes            | 3 /         | AFD ROAD DIESEL       |   |
|          |            |            |                 |                  |                |                |             |                       |   |
|          |            | Pr         | icing Tiers     | Starting Gallons | Ending Gallons | Low Cap        | High Ca     | p Margin              |   |
|          |            | A Tier     | 3.0990          | 150              | 499            | 0.0000         | 0.00        | 00 0.5700             |   |
|          |            | B Tier     | 3.0690          | 500              | 999            | 0.0000         | 0.00        | 00 0.5700             |   |
|          |            | C Tier     | 2.9890          | 1000             | 1999           | 0.0000         | 0.00        | 00 0.5700             |   |
|          |            | D Tier     | 2.9590          | 2000             | 4999           | 0.0000         | 0.00        | 00 0.5700             |   |
|          |            | E Tier     | 2.9090          | 5000             | 6599           | 0.0000         | 0.00        | 00 0.5700             |   |
|          |            | F Tier     | 2.7890          | 6600             | 999999         | 0.0000         | 0.00        | 00 0.5150             |   |
|          |            | G Tier     | 3.1490          | 0                | 149            | 0.0000         | 0.00        | 00 0.6200             |   |
|          |            | H Tier     | 0.0000          | 0                | 0              | 0.0000         | 0.00        | 00 0.0000             |   |
|          |            | Ρ          | rice Avera      | ging Audit       |                | <b></b>        | √iew Price  | History               |   |

| 🥑 Pri | Price Change History |      |             |             |            |          |             |           |          |             |  |  |
|-------|----------------------|------|-------------|-------------|------------|----------|-------------|-----------|----------|-------------|--|--|
| Div   | Code                 | Tier | Change Date | Change Time | From Price | To Price | From Margin | To Margin | User     |             |  |  |
| β1    | 401                  | Α    | 04/17/18    | 13:54:55    | 3.1190     | 3.0990   |             |           | sreasons | Undo Change |  |  |
| 31    | 401                  | в    | 04/17/18    | 13:54:55    | 3.0890     | 3.0690   |             |           | sreasons | Undo Change |  |  |
| 31    | 401                  | С    | 04/17/18    | 13:54:55    | 3.0090     | 2.9890   |             |           | sreasons | Undo Change |  |  |
| 31    | 401                  | D    | 04/17/18    | 13:54:55    | 2.9790     | 2.9590   |             |           | sreasons | Undo Change |  |  |
| 31    | 401                  | Е    | 04/17/18    | 13:54:55    | 2.9290     | 2.9090   |             |           | sreasons | Undo Change |  |  |
| 31    | 401                  | F    | 04/17/18    | 13:54:55    | 2.8090     | 2.7890   |             |           | sreasons | Undo Change |  |  |
| 31    | 401                  | G    | 04/17/18    | 13:54:55    | 3.1690     | 3.1490   |             |           | sreasons | Undo Change |  |  |
|       |                      |      |             |             |            |          |             |           |          |             |  |  |

# Price Option 2 Update Margins

A utility program exists to allow pricing and margins to be updated by the rack codes set up previously in this manual. Prior to using this program, it is necessary to know the amount to increase/decrease for the current price or margin. For example, if the current price is \$3.149 and is going to decrease to \$3.129, establish that it is a \$0.02 decrease. If the current margin is \$0.57 and needs to increase to \$0.60, establish that it is a \$0.03 increase.

1. Navigate to Main Menu / Supervisor / Processes / Utility Menu / Update Margins. Press Tab to move to the next

| field.    |                        |
|-----------|------------------------|
| Division  | 31 🭳 ( 0 for All )     |
|           | ABC COOPERATIVE AFD    |
| Rack Code | 50 🔍 ( 0 for All )     |
|           | AFD MARGIN DSL         |
|           | Increase     ODecrease |
|           | Dollars     OPercent   |
|           | Dollars 0.0200         |
|           |                        |
|           | Process Cancel         |

- 2. Enter AFD Division.
- 3. Press F5, select the Browse icon, or type in the Rack Code.
- 4. Select to Increase or Decrease pricing.
- 5. Choose to increase or decrease the margin by a Dollar or Percent amount.
  - This rate is generally updated by dollars.
- 6. Enter the increased or decreased amount in the Dollars field.
- 7. Select Process. This will update the price file margins tied to this rack code.

## AFD Product XRef Daily & Monthly

The AFD Product XRef Daily file is designed to translate AFD Product IDs to Energy Force Department IDs.

For example:

D6100 - ROADMASTER XL (Dept # 407401 in the Energy Force Department table)

X2300 - #2 CLEAR (Dept # 470419 in the Energy Force Department table)

GSH - SUPER UNLEADED TOP TIER (Dept #270201 in the Energy Force Department table)

Fuel Type, State, AFD Product IDs, and Energy Force Department information must exist in this table so that Energy Force knows how to interpret the incoming products from Cenex AFD and the proper taxing to apply based on the State.

## Create XRef Daily & Monthly Files

### AFD Product XRef Daily:

- 1. From the main menu, select Posting Menu / AFD Menu.
- 2. Select AFD Product XRef Daily or AFD Product XRef Monthly.
  - If both types of files are processed, information will need to be added to each menu option.
- 3. Press Ctrl+C to create.

| Fuel Type | State | AFD Product ID | Div | EF Dep | t Department Description | Use Def Prod? C | ombine with EF Dept Description | ^ |
|-----------|-------|----------------|-----|--------|--------------------------|-----------------|---------------------------------|---|
| DD        | IA    | D6100          | 31  | 470401 | ROADMASTER XL            |                 | 0                               |   |
| DD        | IA    | D6102          | 31  | 470403 | ROADMASTER XL CFI        |                 | 0                               |   |
| DD        | IA    | D6108          | 31  | 470405 | ROADMASTER XL WA IV      |                 | 0                               |   |
| DD        | IA    | D6201          | 31  | 480501 | RFM DYED                 |                 | 0                               | S |
| DD        | IA    | D6203          | 31  | 480503 | RFM DYED CFI             |                 | 0                               |   |
| DD        | IA    | D6209          | 31  | 480505 | RFM DYED WA IV           |                 | 0                               |   |
| DD        | IA    | D6321          | 31  | 480507 | RFM DYED B-2             |                 | 0                               |   |
| DD        | IA    | D6322          | 31  | 480509 | RFM DYED B2 CFI          |                 | 0                               |   |
| DD        | IA    | D6325          | 31  | 470407 | ROADMASTER XL B-11       |                 | 0                               |   |
| DD        | IA    | D6328          | 31  | 470411 | ROADMASTER XL B-11 WA IV |                 | 0                               |   |
| DD        | IA    | D6329          | 31  | 480511 | RFM DYED B2 WA IV        |                 | 0                               |   |
| DD        | IA    | D6350          | 31  | 470413 | ROADMASTER XL B5         |                 | 0                               |   |
| DD        | IA    | D6351          | 31  | 480513 | RFM DYED B5              |                 | 0                               |   |
| DD        | IA    | D6353          | 31  | 470415 | ROADMASTER XL B5 CFI     |                 | 0                               |   |

- 4. Enter Fuel Type (Tank Type) and press **Tab** to move to the next field.
- 5. Enter the State that applies to the product (delivery site).
- 6. Enter the Cenex AFD Product ID.
- 7. Enter the AFD Div number.
- Press F5 to select the Energy Force Department code that cross references the Cenex AFD Product ID. This will be the product that is billed to the customer in Energy Force unless Use Def Prod or Combine with EF Dept is selected (see steps 9 & 10).
- 9. If the delivered product from Cenex AFD should be overwritten by the defaulted product associate to the customer tank, select the *Use Def Prod*? checkbox.
  - The system will look at the tank product reference file and use the selected default product code that is tied to the customer tank.
  - It will also use the price code associated with the default product in the tank product reference file.
- 10. Combine with EF Dept
  - 1. If two products are delivered to the same tank and site ID on the same day with this option selected, the system will invoice the customer based on one product code (**Ex:** Heating Oil).
  - 2. Gallons will be combined and will bill to the EF Dept Description in this field and will appear as one item in the sales journal.
- 11. Repeat steps 4 10 for each cross-reference item. The items must exist for each State that is delivered to by Cenex AFD.
- 12. Press Ctrl+Q to save.

# AFD Trip Charges

If the Cenex AFD Daily file applies a trip fee for delivered gallons (minimum gallon delivery), the fee will only apply towards the tank if the AFD Trip Charges maintenance table has been established. The table translates the fee to the appropriate Department code and can bill what is defaulted in the Cenex AFD file or apply a rate established based on gallons in this table. If the gallons delivered are not present in this table, the trip fee will not apply.

### Adding A Trip Charge

1. From the main menu, select Posting Menu / AFD Menu. Select AFD Trip Charges.

| 💊 AFD Trip Charges v2 📃 🗖 🔍 |          |            |             |              |            |             |                        |
|-----------------------------|----------|------------|-------------|--------------|------------|-------------|------------------------|
|                             | Division | Department | Description | Gallons From | Gallons To | Trip Charge | Default Trip Charge? ^ |
|                             | 31       | 200000     | TRIP CHARGE | 1            | 999        | 75.00       |                        |
|                             | 31       | 200000     | TRIP CHARGE | 1000         | 99999      | 50.00       |                        |
|                             |          |            |             |              |            |             |                        |

- 2. Press Ctrl+C to create a new entry line.
- 3. Enter the AFD Posting Division and press Tab to move to the next field.
- 4. Press F5 and select the Energy Force department. This will auto-populate the Description field.
- 5. Enter Gallons from and Gallons To.
- 6. Enter the Trip Charge amount in dollars for the specified gallon range.
  - If ever there is a time to ignore the rate applied by gallons in this table, select the *Default Trip Charge*? checkbox and the system will auto-apply the rate listed in the Cenex AFD file.

# AFD Adders Maintenance Tables (Price Option 2 Only)

If processing AFD Monthly and Daily files using Price Option 2, AFD Maintenance tables will need to be created for AFD Adder Types and AFD Adders. When AFD files are imported into Energy Force, the processing program cross references the price code associated to the customer tank and determines whether additional fees should apply based on price codes applied in AFD Adders.

## Create Adder Types

1. From the main menu of Energy Force, navigate to Posting Menu / AFD Menu / AFD Maintenance and select AFD

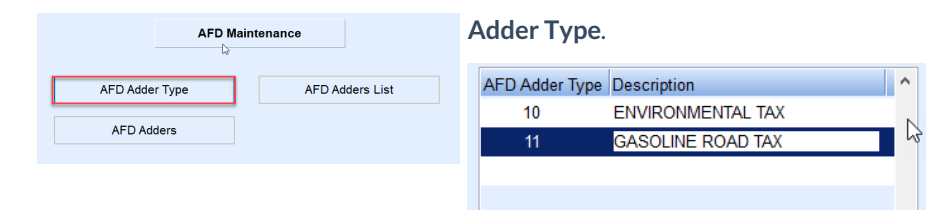

- 2. If this is the first time entering adders, the program will be in *Create* mode. If the program is not in *Create* mode, press **Ctrl+C** on the keyboard.
- 3. Enter an AFD Adder Type code and press Tab.
- 4. Enter a *Description* and press the **Down Arrow** button.
- 5. Repeat steps 3 & 4 for each Adder Type. Press Ctrl+Q to save.

### **Create AFD Adders**

1. From the main menu of Energy Force, navigate to Posting Menu / AFD Menu / AFD Maintenance. Select AFD

Adders.

| AFD Mair       | itenance        |
|----------------|-----------------|
| AFD Adder Type | AFD Adders List |
| AFD Adders     |                 |

2. If this is the first-time entering adders, the program will be in Create mode. If the program is not in Create

mode, press **Ctrl+C** on the keyboard.

| Division Division Name | Price Code Description   | Adder Type Description      | Adder Amt Active Start Date Active End Date | Inactive? |
|------------------------|--------------------------|-----------------------------|---------------------------------------------|-----------|
| 31 🔍 ABC COOPERATIN    | 212 UNLEADED - NON - I   | V 1 🔍 UL ROAD EXCISE TAX    | \$0.1700 01/01/2017 12/31/2050              |           |
| 31 Q ABC COOPERATIN    | 212 Q UNLEADED - NON - I | V 2 Q UL FEDERAL EXCISE TAX | \$0.1840 01/01/2017 12/31/2050              |           |
| 31 Q ABC COOPERATIN    | 212 Q UNLEADED - NON - I | 5 Q INPSECTION FEE          | \$0.0010 01/01/2017 12/31/2050              |           |
| 31 Q ABC COOPERATIN    | 212 Q UNLEADED - NON - I | 7 Q ENVIRONMENTAL FEE       | \$0.0100 01/01/2017 12/31/2050              |           |
| 31 Q ABC COOPERATIN    | 401 Q ROADMASTER XL - I  | M 3 Q DSL ROAD EXCISE TAX   | \$0.1800 01/01/2017 12/31/2050              |           |
| 31 Q ABC COOPERATIN    | 401 Q ROADMASTER XL - I  | M 4 Q DSL FED EXCISE TAX    | \$0.2440 01/01/2017 12/31/2050              |           |
| 31 Q ABC COOPERATIN    | 401 Q ROADMASTER XL - I  | 5 Q INPSECTION FEE          | \$0.0010 01/01/2017 12/31/2050              |           |
| 31 Q ABC COOPERATIN    | 401 Q ROADMASTER XL - I  | M 6 🔍 LEAK TAX              | \$0.0010 01/01/2017 12/31/2050              |           |
| 31 Q ABC COOPERATIN    | 401 Q ROADMASTER XL - I  | M 7 C ENVIRONMENTAL FEE     | \$0.0100 01/01/2017 12/31/2050              |           |

- 3. Press **F5**, select the **Browse** button, or key in the AFD *Division* number.
- 4. Select a Price Code to associate an Adder fee and press Tab to move to the next field.
  - Any time this price code is used, it will auto-apply the associated Adder Type.
- 5. Select an Adder Type (Environmental fee, excise tax, etc).
- 6. Enter the *Adder Amt* for the fee. This amount will be multiplied by gallons delivered.
- 7. Enter an Active Start Date for the fee.
  - The system will accept a future date. The delivery fee will not apply until deliveries are equal to this date.
- 8. Enter an Active End Date for the fee.
  - The ending date will automatically expire the fee and will no longer apply to any delivery that exceeds the date.
  - If a fee becomes inactive prior to the *Active End Date*, select the *Inactive*? checkbox and the fee will no longer apply to any delivery regardless of the *Active End Date*.
- Use the Down Arrow on the keyboard to enter another fee and repeat steps 3 through 8 for each fee. Press Ctrl+Q when finished.

# Tank Maintenance

Energy Force requires AFD tanks to be set up on the *Tank Information* screen with *Price Codes*, *Tiers*, and *Departments*. The *AFD Product to Tank Product Ref* option located in the *Utility Menu*, allows the setup of a standard tank product reference scheme to apply to tanks based on a tank type (Clear, Dyed, Gas) and gives the ability to establish a default *Product*, *Price Code*, and *Tier* to the product groups.

|                                                | U        |  | 10                 |                     |  |  |
|------------------------------------------------|----------|--|--------------------|---------------------|--|--|
| Utility Programs                               |          |  |                    |                     |  |  |
| Change Price Codes Product to Tank Product Ref |          |  | Safety Date Update |                     |  |  |
|                                                |          |  | Up                 | odate Call In Route |  |  |
| AFD Product to Tank Pro                        | duct Ref |  |                    |                     |  |  |
| Update Taxes for Fue                           | uelware  |  |                    |                     |  |  |
| Update Rack Pricit                             | ng       |  |                    |                     |  |  |
| Update Margins                                 | argins   |  |                    |                     |  |  |

## AFD Product to Tank Product Ref Setup

- 1. Go to Main Menu / Supervisor / Processes / Utility Menu.
- 2. Select AFD Product to Tank Product Ref.

| Product to Tank Prod Ref       |                                   |                     |                  |         |                     |   |            | × |
|--------------------------------|-----------------------------------|---------------------|------------------|---------|---------------------|---|------------|---|
|                                | File extension                    | DDMON (GAS          | , DD, ETC.)      |         |                     |   |            |   |
|                                | Division                          | 1 Q AB              | COOPERATIVE      |         |                     |   |            |   |
|                                |                                   | to                  |                  |         |                     |   |            |   |
|                                |                                   | 9999 🔍              |                  |         |                     |   |            |   |
|                                | Tank Type                         | DD 🔍 DIE            | ESEL ALL TYPES   |         |                     |   |            |   |
|                                | Customer Type                     | 100 🔍 AF            | D MONITORED      |         |                     |   |            |   |
|                                | Location Code                     | 31 🔍 KE             | Y AFD            |         |                     |   |            |   |
|                                | Clear all existing Tank Products? |                     |                  |         |                     |   |            |   |
| L                              |                                   |                     |                  |         |                     |   |            |   |
| Product Department Description | Price Code Tie                    | r Price             | Use Code Discour | nt Code | Discount Descriptio | n | Default? ^ | • |
| 480503 RFM DYED CFI            | 503 B                             | 2.5590              | AGR              | 1       | No Discount         |   |            |   |
| 480513 RFM DYED B5             | 513 B                             | 2.5490              | AGR              | 1       | No Discount         |   |            |   |
| 480505 RFM DYED WAIV           | 505 B                             | 2.5690              | AGR              | 1       | No Discount         |   |            |   |
| 480514 RFM DYED B-11           | 507 B                             | 2.5090              | AGR              | 1       | No Discount         |   |            |   |
| 480501 RFM DYED                | 501 A                             | 2.5590              | AGR              | 1       | No Discount         |   |            |   |
|                                |                                   |                     |                  |         |                     |   | ~          | , |
|                                |                                   |                     |                  |         |                     |   |            |   |
|                                |                                   |                     |                  |         |                     | 3 |            |   |
|                                |                                   | Add Cancel and Exit |                  |         |                     |   |            |   |
|                                |                                   |                     |                  |         |                     |   |            |   |

- 3. Enter File extension and press Tab to move to the next field.
  - *File extension* allows the setup of a profile of products to add to customer tanks based on the criteria selected. In this example, a file extension will be created called DDMON (Dyed Diesel, Monitored). This file extension will be used to update all Dyed Diesel tanks with products specific for AFD processing.
  - To update this extension in the future, enter the same File Extension name. The product will automatically populate, leaving only the *Tank Type*, *Customer Type*, and *Location Code* to be entered.
- 4. Enter the Customer Division number (Cooperatives Div 1).
- 5. Enter the ending *Division* number.
- 6. Enter the Tank Type code. If unsure of the code, press F5 or select the Browse icon to display a list.
- 7. Enter the *Customer Type* code.
- 8. Enter the Location Code. This will be the AFD Division.
- Select the Clear all Existing Tank Products? checkbox to clear all existing products currently in the tank product reference table. If choosing to leave the products currently in the tank product reference, leave this field unchecked.
  - If adding a new product reference table for AFD, it is recommended to check this option to remove any products that may already be associated to the tanks.
  - If adding a product to an already established product reference, leave this field unchecked.
- 10. Select in the Product field and press F5 or type in the Product code.

- 11. Press **F5** or manually key in the *Price Code*.
- 12. Enter the pricing *Tier*. This will auto populate the *Price* field.
- 13. Enter the Use Code if applicable.
- 14. Enter the Discount Code.
- 15. If the product entered is the default product, mark the *Default*? checkbox.
- 16. To enter another product, press F4 or the Down Arrow key and repeat steps 10 through 15.
  - If for some reason all items need cleared to re-enter information, press the **Clear** button located at the bottom of the screen.
- 17. Select Add when the product reference profile has been completed.
- 18. A message will appear stating Add has finished Running once completed. The Tank Info screen should now reflect the products added using this feature. Verify setup is correct.

It is important to note when adding Energy Force tank RRN codes to the Cenex AFD program, only utilize the numeric value for the Tank RRN number in Energy Force. Do not type *RRN* in front of the number.